[La copia di quest'esercizio si trova su http://www.chim.unifi.it/~signo/did/inet/2-3\_ese/]

| COGNOME | Nome | data |
|---------|------|------|
|         |      |      |

- 1. Aprire il cliente di posta (kmail) su GNU/Linux
- 2. Configurare il cliente di posta (Impostazioni/Configura\_kmail)
  - (a) Posta in uscita:
    - server: studenti.fisica.unifi.it
    - trasporto: SMTP
    - utente e password: non usare
    - $\bullet\,$ identità:
      - Nome e cognome
      - mittente (per eventuali risposte): x\_yyyy@studenti.fisica.unifi.it
  - (b) Posta in ingresso:
    - server: studenti.fisica.unifi.it
    - tipo: IMAP
    - nome utente: x\_yyyy
    - password: zzzz
    - indirizzo a cui ricevete la posta: x\_yyyy@studenti.fisica.unifi.it
    - sicurezza: usare SSL (porta 993)
- 3. Uso del programma cliente di posta:
  - Scaricare la posta ricevuta (cartella "posta in arrivo"
  - Troverete un messaggio. Visualizzando tutti campi dell'intestazione (Visualizza/Intestazioni/Tutte), annotare la sequenza dei passaggi del messaggio:

| Received: from | by | data e ora |
|----------------|----|------------|
|                |    |            |
|                |    |            |
|                |    |            |

- Inoltrare (*forward*) il messaggio ricevuto a infochim@studenti.fisica.unifi.it, inserendo nel testo del messaggio la tabella precedente, completata. Si può prelevare la tabella con copia e incolla da http://www.chim.unifi.it/~signo/did/inet/2-3\_ese/
- 4. Creazione di un nuovo account con falsa identità:
  - Creare una nuova identità come mittente, inserendo un nome e un indirizzo email di fantasia
  - selezionare questa identità (come predefinita) e inviare un messaggio a un vostro compagno (v. sotto), usando il suo **vero** indirizzo e-mail, e in copia (CC:) a voi stessi
    - scelta del destinatario: il compagno alla vostra sinistra, o all'estrema destra della fila davanti.
- 5. Aprire sul Desktop KDE un browser WWW e collegarsi all'URL:

## http://studenti.fisica.unifi.it

- aprire la pagina di WebMail (E-MAIL STUDENTI)
- inserire nome e password
- Leggere la posta ricevuta